## Configurazione Core FTP per spazio hosting

## Software: Core FTP

Sistema operativo: Microsoft Windows

Avviare il software **Core FTP lite**, poi selezionare dal menu la voce **Sites** e fare click sull'opzione **Site Manager** 

| File View Si                                                          | tes Manage        | Help              |            |       |          |                    |        |                                    |
|-----------------------------------------------------------------------|-------------------|-------------------|------------|-------|----------|--------------------|--------|------------------------------------|
|                                                                       | Site Mana         | ger               | B          | 10 10 | y 🗈      | A                  |        | 4                                  |
| •8 7                                                                  | Bookmark          |                   |            |       | <u> </u> |                    |        | N.                                 |
| Welcome to Co                                                         | New_Site          | վեր               | @ 2003-200 | 8     |          |                    |        |                                    |
| Mem 2,095,956 k                                                       | (B, Mirt 2,097,02 | 24 KB             |            |       |          |                    |        |                                    |
| Statted on mulasua                                                    | r November 27. 2  | UUO AL 11.47. HUU |            |       |          |                    |        |                                    |
| started on marsua                                                     | y November 27, 2  |                   |            |       |          |                    |        |                                    |
| stated on mulsua                                                      | y November 27, 2  |                   |            |       |          |                    |        |                                    |
| stated on moisda                                                      | y November 27, 2  | 000 at 11.47.940  |            |       |          |                    |        |                                    |
| oraned on mulsua                                                      | y November 27, 2  | 000 at 11.47.940  |            |       |          |                    |        |                                    |
| P I M                                                                 | × +               | × •               |            |       | п        | • 4 ••             |        | P                                  |
| <ul> <li></li></ul>                                                   | × +               | × •               |            |       | TÌ       | • 4 ••             | •• • • | P :                                |
| <ul> <li>P ⊡ ™</li> <li>I = E I</li> <li>Filename</li> </ul>          | × +               | Size              | Date       |       | 11       | • <b>4</b> •*<br>• | * •    | 2 (* 1975)<br>(* 1976)<br>(* 1976) |
| <ul> <li>P ⊡ <sup>™</sup></li> <li>E E ©</li> <li>Filename</li> </ul> | × +               | Size              | Date       |       | 11       | • 4 • •            | * •    | P<br>+<br>File                     |

Compilare i diversi capi come da illustrazione inserendo:

- Host: ftp.cpn.it
- Username: nome utente CPN
- Password: la password per accedere all'Area Utenti CPN
- Selezionare l'opzione PASV

Lasciare invariati i restanti campi tenendo, quindi, i valori predefiniti.

Fare click sulla voce **Connect** 

| 🗝 Cheapnet | Site Name                                 |  |  |
|------------|-------------------------------------------|--|--|
|            | Cheapnet                                  |  |  |
|            | Host / IP / URL                           |  |  |
|            | ftp.dom.ext Advanced                      |  |  |
|            | Username                                  |  |  |
|            | admin@dom.ext                             |  |  |
|            | Password                                  |  |  |
|            | Don't save pass <u>w</u> ord              |  |  |
|            | Port Timeout Retries                      |  |  |
|            | 21 60 2 Etry On                           |  |  |
|            |                                           |  |  |
|            |                                           |  |  |
|            | FTP                                       |  |  |
| omments    |                                           |  |  |
|            | SSL Listings 🔽 SSL Transfer 🗖 Clear (CCC) |  |  |
|            | CopenSSL C Windows SSL                    |  |  |
| 19 - 19 -  |                                           |  |  |